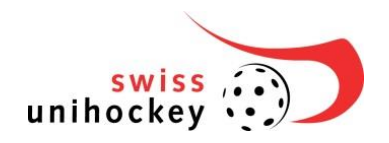

swiss unihockey Haus des Sports Talgut-Zentrum 27 CH-3063 Ittigen bei Bern Tel. +41 31 330 24 44 Fax +41 31 330 24 49 info@swissunihockey.ch www.swissunihockey.ch

# **Benutzerhandbuch OSB**

Benutzerhandbuch Online Spielbericht

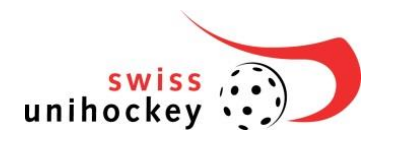

## Inhaltsverzeichnis

| Inha | altsverzeichnis                  | 2  |
|------|----------------------------------|----|
| 1    | Ablauf Allgemein                 | 3  |
| 2    | Ablauf/Prozess OSB Detail        | 4  |
| 3    | Quick Guide                      | 5  |
| 3.1  | Trainer                          | 5  |
| 3.2  | Schiedsrichter                   | 5  |
| 3.3  | Spielsekretär                    | 5  |
| 4    | Step-by-Step Anleitung           | 6  |
| 4.1  | Anmelden                         | 6  |
| 4.2  | Trainer                          | 7  |
|      | 4.2.1 Aktionen vor dem Spiel     | 7  |
|      | 4.2.2 Aktionen nach dem Spiel    | 9  |
|      | 4.2.2.1 Abmelden                 | 9  |
| 4.3  | Schiedsrichter                   | 10 |
|      | 4.3.1 Aktionen vor dem Spiel     | 10 |
|      | 4.3.2 Aktionen nach dem Spiel    | 11 |
|      | 4.3.2.1 Abmelden                 | 11 |
| 4.4  | Spielsekretär                    | 12 |
|      | 4.4.1 Aktionen vor dem Spiel     | 12 |
|      | 4.4.2 Aktionen während dem Spiel | 13 |
|      | 4.4.3 Aktionen nach dem Spiel    | 20 |
|      | 4.4.3.1 Abmelden                 | 20 |
| 5    | Weiterführende Informationen     | 21 |
| 6    | Support                          | 22 |

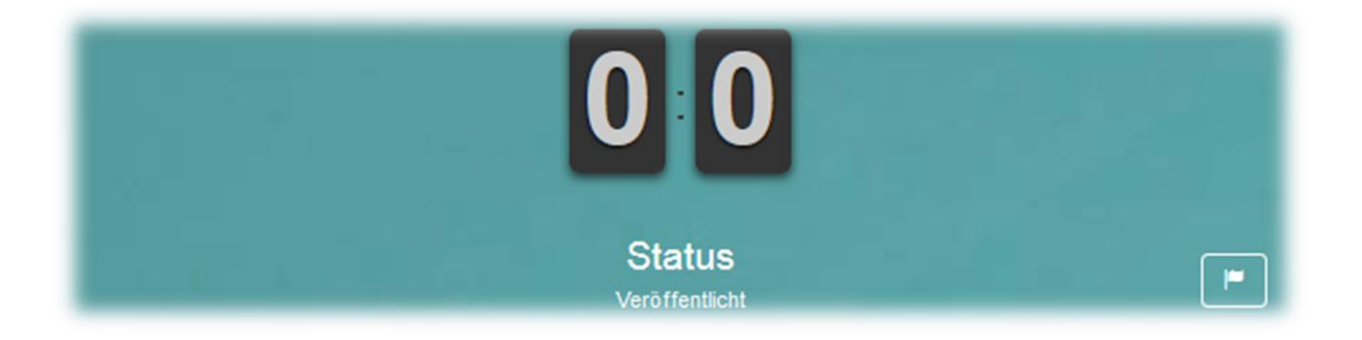

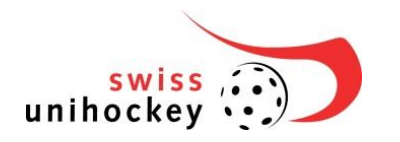

Ablauf Allgemein

## 1 Ablauf Allgemein

Dieses Dokument gilt als Grundlage für die Benutzung des Online Spielberichts, nachfolgend OSB genannt. Als Fundament des Ablaufprozesses dient das folgende Diagramm.

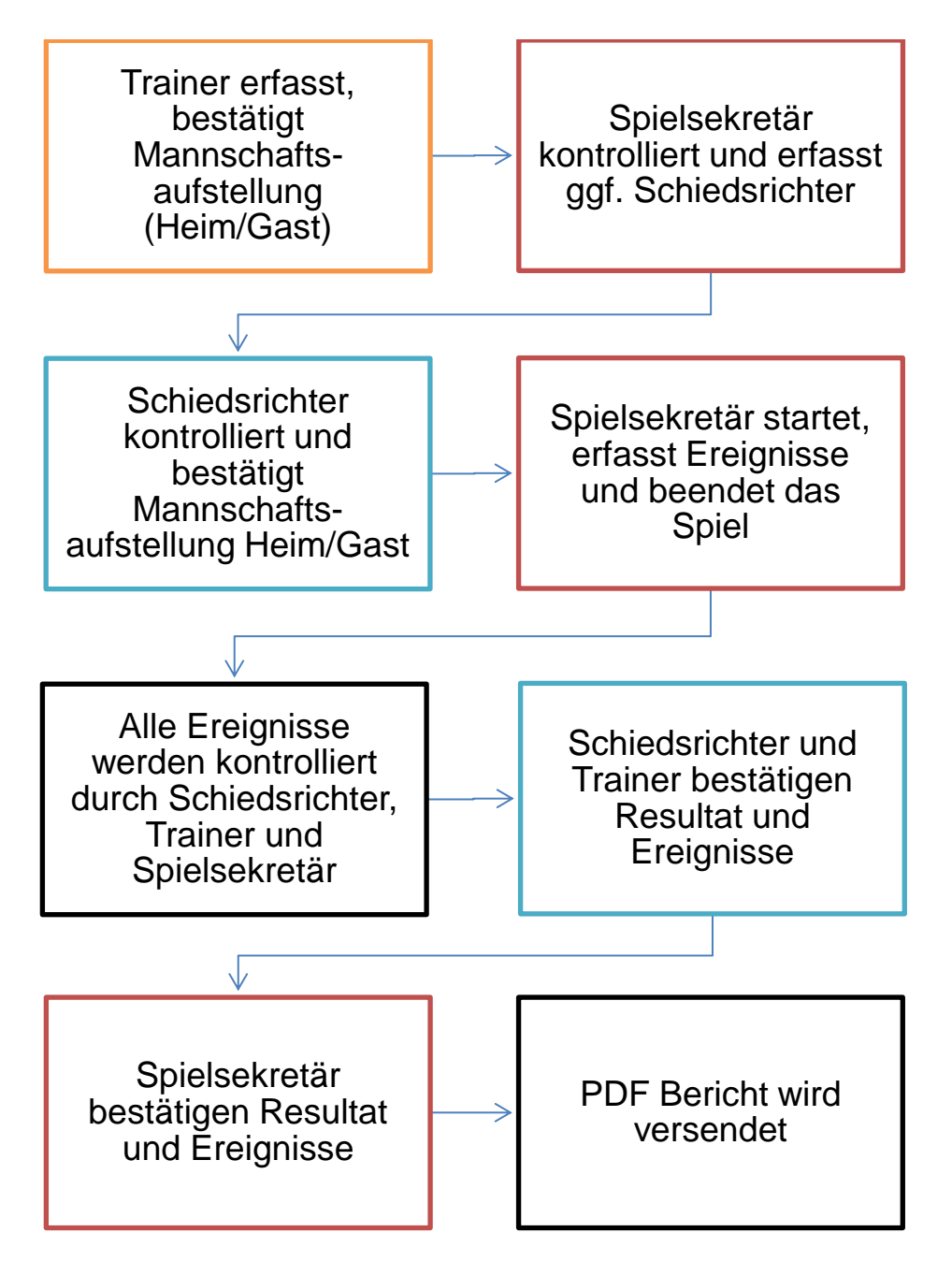

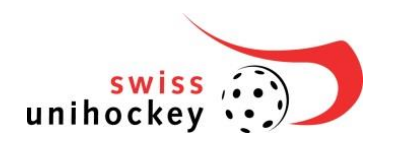

Ablauf/Prozess OSB Detail

## 2 Ablauf/Prozess OSB Detail

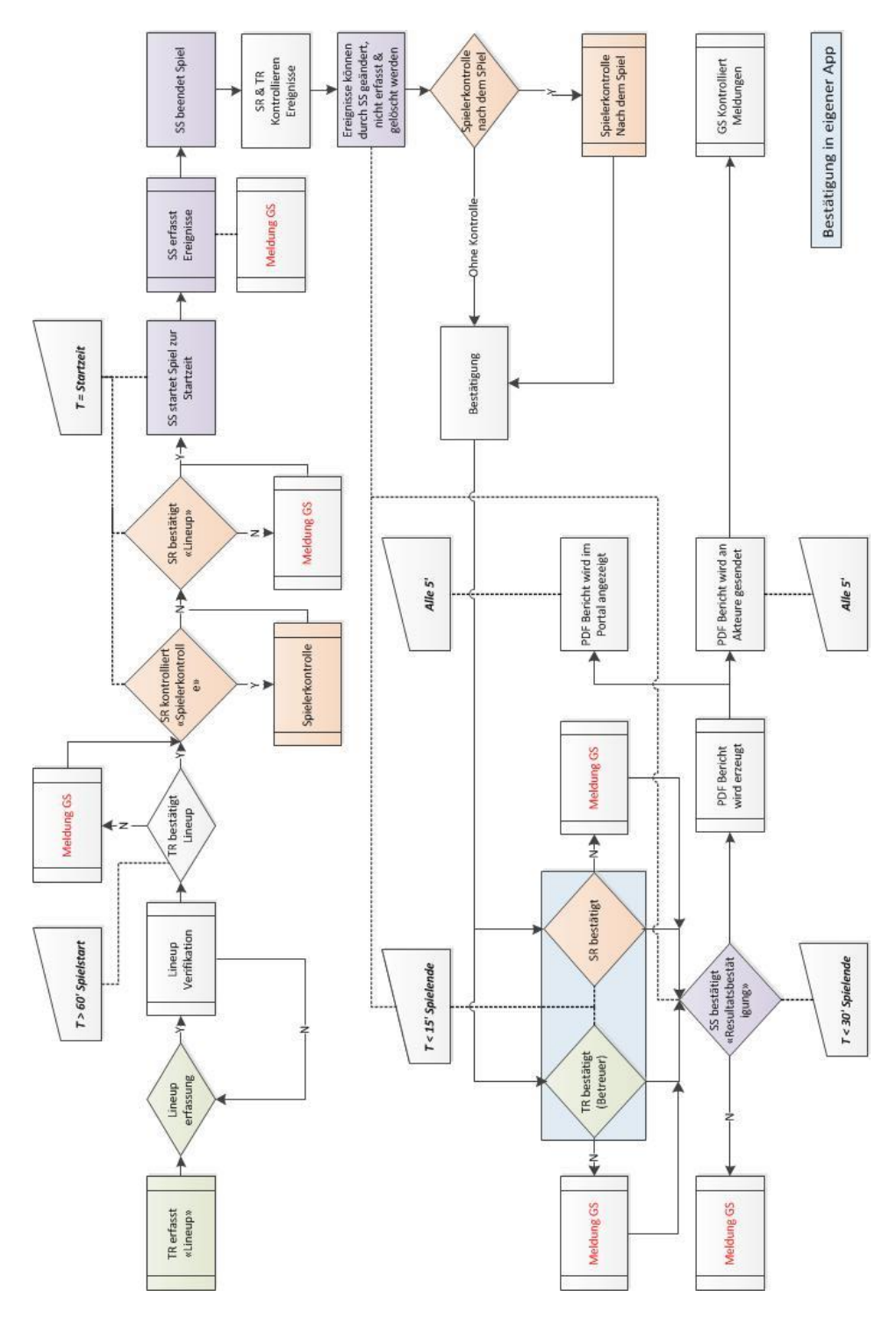

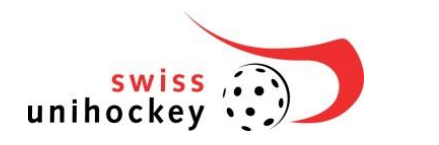

Quick Guide

## 3 Quick Guide

URL: https://apps.swissunihockey.ch

## 3.1 Trainer

- I. Mit der TR\*\*\*\*\*\* Nummer oder PNR im OSB einloggen
- II. Anlassnummer und Passwort eingeben

Zeitpunkt: Vor dem Spiel

- III. Aufstellung erfassen
  - a. Captain, Goalie, Spieler, Betreuer
- IV. Rückennummer kontrollieren und anpassen
- V. Aufstellung bestätigen

Zeitpunkt: Nach dem Spiel

VI. Resultat und Ereignisse bestätigen

## 3.2 Schiedsrichter

- I. Mit der SR\*\*\*\*\*\* Nummer oder PNR im OSB einloggen
- II. Anlassnummer und Passwort eingeben

Zeitpunkt: Vor dem Spiel

- III. Aufstellung kontrollieren und bestätigen
- IV. Spielerkontrolle durchführen, wenn gefordert

Zeitpunkt: Nach dem Spiel

V. Resultat und Ereignisse bestätigen

## 3.3 Spielsekretär

- I. Mit der SS\*\*\*\*\*\* Nummer oder PNR im OSB einloggen
- II. Anlassnummer und Passwort eingeben

Zeitpunkt: Vor dem Spiel

- III. Schiedsrichter kontrollieren
- IV. Allenfalls Schiedsrichter anpassen (Ersatz-Schiedsrichter)

### Zeitpunkt: Während dem Spiel

V. Laufendes Erfassen von Ereignissen

Zeitpunkt: Nach dem Spiel

VI. Zuschauer, Spielzeit, Resultat und Ereignisse bestätigen

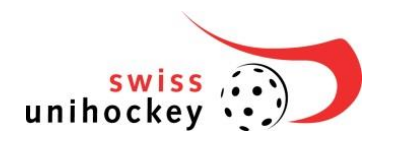

In der folgenden Anleitung werden Sie Schritt für Schritt durch den Online Spielbericht geführt. Die Aufteilung basiert auf den verschiedenen Rollen Trainer, Schiedsrichter und Spielsekretäre. Die Sprache der App wird automatisch von der Systemsprache übernommen (verfügbare Sprachen: DE; FR; IT; EN).

## 4.1 Anmelden

| 🔶 🛈 <u>k</u> https://apps.swissunihockey.ch             | Rufen Sie die Plattform URL in Ihrem Browser auf.                                                                                                    |
|---------------------------------------------------------|----------------------------------------------------------------------------------------------------|
|                                                         | URL: https://apps.swissunihockey.ch                                                                                                    |
| Bitte Anmelden                                          | Loggen Sie sich mit Ihrer Benutzer-ID und Ihrem                                                                                                    |
| Benutzer ID                                             | persönlichen Kennwort ein.                                                                                                    |
| Passwort                                                | Möglichkeiten:<br>Schiedsrichter                                                                                                    |
|                                                         | Trainer TR*****                                                                                                    |
| Login                                                   | Spieleakratär/Barichtsführar SS*****                                                                                                    |
| Kennwort vergessen                                      | Personalnummer PNR                                                                                                    |
| OSB Schiedsrichter<br>OSB Berichtsführer<br>OSB Trainer | Anhand der Rolle werden verschiedene Apps angezeigt.<br>Wählen Sie im Menü Online Spielbericht den auf Sie<br>zutrefffenden Dienst (OSB + "Funktion", z.B. OSB<br>Schiedsrichter). |
| Anlassnummer eingeben                                   | Registrieren Sie sich bei Ihrem aktuellen Anlass mit der<br>Anlassnummer und dem Anlasspasswort.                                                                                   |
| Anlassnummer                                            |                                                                                                    |
| Passwort                                                | Die Zugangsdaten zum Ereignis wurden Ihnen zugestellt                                                                                                    |
| Go                                                      | oder sind im Portal ersichtlich (portal.swissunihockey.ch).                                                                                                    |
| Möchten Sie zu ihrem zuletzt gewählten Spiel?           | Wählen Sie das gewünschte Spiel zum jeweiligen Ereignis aus. Bei Einzelspielen werden Sie direkt weitergeleitet.                                                                   |
| Zum letzten Spiel                                       |                                                                                                    |

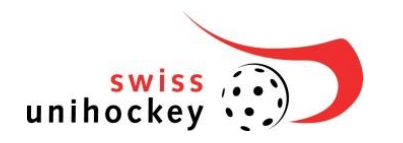

## 4.2 Trainer

#### 4.2.1 Aktionen vor dem Spiel

Bitte erfassen Sie alle Mitglieder wie Captain, Goalies, Mannschaft und Betreuer. Die Reihenfolge der Erfassung ist nicht vorgegeben.

| Cooline:                                                                                                    | Für das Erfassen von Mannschaftsmitgliedern wie Captain, |
|----------------------------------------------------------------------------------------------------|----------------------------------------------------------|
| Goalles.                                                                                                    | Goalie und Spieler wählen Sie das markierte Symbol.      |
| Mannschaft: ≓ Captain: ≢                                                                                                    |                                                          |
|                                                                                                    | Spieler erfassen mit Filterfunktion:                     |
| Filmer:                                                                                                    | 1. Jeweilige Kategorie auswählen                         |
| Name / Letzies Lineup Spieler:                                                                                                    | 2. Gesuchter Name in Filter eingeben                     |
| Regulare Lizenz                                                                                                    | 3. Spieler auswählen                                     |
| Doppelizenz                                                                                                    | 4. Filter neu definieren und den Vorgang solange         |
|                                                                                                    | wiederholen, bis die Aufstellung komplett ist            |
| Abbrechen X Aufbelang defails bestäligen O Speler obernehmen O Aufbelang prüfen O                                                                                                    | 5. Bestätigen durch "Aufstellung definitiv bestätigen"   |
| Spieler für Aufstellung auswählen ×                                                                                                    | Spieler erfassen ohne Filterfunktion:                    |
| Eber                                                                                                    | 1 Jeweilige Kategorie auswählen                          |
| Name / Lianummer                                                                                                    | 2 Spieler auswählen/markieren                            |
| Spiller:<br>Regulare Lizeng                                                                                                    | 3 Vorgang wiederholen his alle Snieler selektiert sind   |
| [31] Aeschbacher Sandro - 403666         [71] Beeler Fabian - 422905         [17] Einggeli Jan - 17076           Herren GF - NLA         Herren GF - NLA         Herren GF - NLA                                                                                                    | A Bestätigen durch Aufstellung definitiv bestätigen"     |
| [11] Buren Anderson         432626         [25] Breu Sandro - 416932         [8] Baren Anderson - 404171           Herres GF - NuA         Herres GF - NuA         Herres GF - NuA                                                                                                  | 4. Destatigen durch "Austendig dennitiv bestatigen       |
| [19] Casimi Sando - Joulo         [20] Uectsper Kallor - Saludo         [1] Feiner Jahrik - 42,552           Herrer 0F - ILA         Herrer 0F - ILA         Herrer 0F - ILA           [74] Furier Cardin - 415702         [95] Gother Daniel - 407600         [61] Herrer 16 - ILA | Letztes Lineup:                                          |
| Herring OF - NLA         Herring OF - NLA           [4] Jung Mario - 423025         [9] Kamaj Lubrim - 12543         [23] Mayer Renze Riet - 433099                                                                                                    | Wenn eine Aufstellung aus einem letzten Sniel            |
| Herren CP - NLA         Herren CP - NLA         Herren CP - NLA           [67] Reich Christoph - 422703         [21] Reid Paclo - 427355         [7] Schneider Renato - 16821           Herren CP - NLA         Herren CP - NLA         Herren CP - NLA                             | verbanden ist kann dieses abgerufen werden. Die          |
| [99] Stucki Marcel - 409887 [10] Studer Markus - 411325 [39] Tom Ivano - 421436<br>Ivenes GF - NLA Ivenes GF - NLA Ivenes GF - NLA                                                                                                    | Spieler werden automatiech markiert                      |
| [00] Widser Lus: - 402003         [15] Widser Lus: - 412009         [14] Zellessge Ander - 403070           Homas GF - NLA         Homas GF - NLA         Homas GF - NLA                                                                                                    | Spieler werden automatisch markiert.                     |
| Andere Doppelizenz                                                                                                    |                                                          |
| Abbrechen 🗶 Aufstellung defenite bestätigen O Speier ubernehmen O Aufstellung profen O                                                                                                    |                                                          |
| Aldrechen X Aldreilung defatis bedätigen Ø Spailer (Jonnehmen Ø Aldreilung prifers Ø                                                                                                    | Erläuterung Status Aufstellung:                          |
|                                                                                                    | Aufstellung prüfen                                       |
|                                                                                                    | Verifikation dem WSRM1                                   |
|                                                                                                    | Spieler übernehmen                                       |
|                                                                                                    | Spieler übernenmen                                       |
|                                                                                                    |                                                          |
|                                                                                                    | Aufstellung definitiv bestätigen                         |
|                                                                                                    | Aufstellung wird bestätigt. Die Bestätigung              |
|                                                                                                    | ist nur einmal auszuführen!                              |

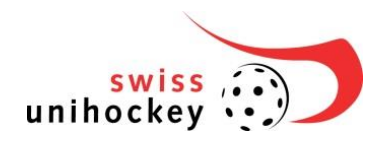

| KÔ Bestätigung Auhteilung x<br>THOOSIS41<br>Kennedt TR<br>Attensive X Decelore 0                                                                                                    | <ul><li>Aufstellung definitiv bestätigen</li><li>Aufstellung bestätigen</li></ul>                                                                                                    |
|----------------------------------------------------------------------------------------------------|----------------------------------------------------------------------------------------------------|
| Betreuer: 롣                                                                                                    | Für das Erfassen von Mannschaftsmitgliedern wie Betreuer wählen Sie das Symbol.                                                                                                    |
| If Team-Batrouer visiblen     x       Astacle Betrouer     Astacle Betrouer       Neuer Sattouer     Batanien Betrouer visiblen •       Betannie Betrouer     Betannien Betrouer visiblen •       Detected X     Detrouer spectrum ©                                                                                                    | Tragen Sie den Vor- und Nachnamen des Betreuers ein<br>und wählen Sie die vordefinierte Funktion. Danach klicken<br>Sie auf Hinzufügen. Nach erfolgreicher Erfassung aller<br>Betreuer können diese durch "Betreuer speichern" bestätigt<br>werden.<br>Es können bis zu 5 Betreuer erfasst werden.<br>Die Mannschaft wurde erfolgreich erfasst. |
| Mannschaft: Captain:<br>Manuel Meurer (O)<br>Herren GF NLA<br>Manne Meurer (O)<br>Herren GF NLA<br>Meurer GF NLA<br>Meurer GF NLA | Hinweis:<br>Der <mark>Captain</mark> ist rot umrandet<br>Der Topscorer ist mit <mark>TS</mark> vermerkt.                                                                                                    |
| swiss<br>unihockey                                                                                                    | Sie können sich nun aus dem OSB abmelden.<br>→ Viel Erfolg für das Spiel!                                                                                                    |

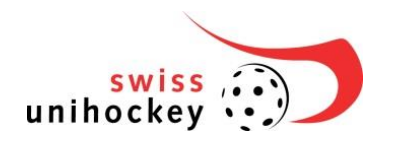

## 4.2.2 Aktionen nach dem Spiel

#### Bestätigung der Resultate

| Status<br>Spiel beendet                                                                                                    | Status Spiel beendet – Das Resultat muss bestätig werden bis 15 Minuten nach dem Spiel.                                                                                                    |
|----------------------------------------------------------------------------------------------------|----------------------------------------------------------------------------------------------------|
| الله Assured bestätigen به المحالية المحالية ا<br>محالية المحالية المحالية المحالية المحالية المحالية المحالية المحالية المحالية المحالية المحالية المحالية المحالية المحالية المحالية المحالية المحالية المحالية المحالية المحالية المحالية المحالية المحالية المحالية المحالية المحالية ال | Die Resultatsbestätigung erscheint beim Status "Spie<br>beendet" automatisch.<br>Kontrollieren Sie das Resultat und die Ereignisse.<br>Ereignisse können bis 15 Minuten nach Spielende beir<br>Spielsekretär geändert werden. Zum Aktualisieren de<br>Ereignisse, wähle Sie das Grüne Symbol. |
| @                                                                                                    | Der PDF-Bericht wird nach Bestätigung alle<br>erforderlichen Personen generiert und innert 5 Minute                                                                                                    |

|                                                                                                    | per Email an Sie zugestellt                            |
|----------------------------------------------------------------------------------------------------|--------------------------------------------------------|
| Undefinierte Matchstrafen. Bilte bestätigen Sie die zu definierende Matchstragfe bei ihrem<br>Spieteekretär | MS undefiniert (MS 300). Die MS 300 kann nur durch den |
| s                                                                                                    | Spielsekretär mutiert werden. Das Spiel kann erst      |
|                                                                                                    | abgeschlossen werden, wenn die MS 300 definiert ist.   |

#### 4.2.2.1 Abmelden

| Abmelden           | Melden Sie sich nach dem Spiel resp. nach der jeweiligen<br>Erfassung ab. |
|--------------------|---------------------------------------------------------------------------|
| swiss<br>unihockey | Zum Abschluss schliessen Sie den Browser.                                 |

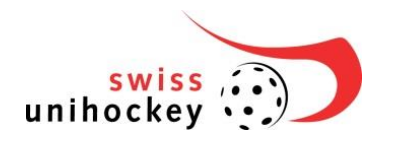

## 4.3 Schiedsrichter

Der Schiedsrichter hat grundsätzlich zwei Aktionen auszuführen. Eine vor und eine nach dem Spiel.

### 4.3.1 Aktionen vor dem Spiel

| © Spielerkontrolle                                                                 | Wenn eine Spielerkotrolle gefordert wird, muss diese                                                                                       |
|------------------------------------------------------------------------------------|----------------------------------------------------------------------------------------------------|
| Spielencontrolle durchgetlinvt Spielencontrolle nicht durchgetlihrt                | durch einen der Schiedsrichter bestätigt werden.                                                                                           |
| Bestätigungen<br>Taater Hem: Unoup nicht bestätigt<br>Taater Gast: Unoup bestätigt |                                                                                                    |
| Destiligen O                                                                       |                                                                                                    |
| C EREIGNISSE: X                                                                    | Die Spielerkontrolle wird als Ereignis angezeigt zur<br>Kontrolle. Zum Aktualisieren der Ereignisse, wähle Sie<br>das Grüne Symbol.        |
| 00:00 - Spielerkontrolle<br>durchgeführt                                           |                                                                                                    |
| Aufstellung bestätigen                                                             | Bestätigen Sie die Aufstellungen, welche durch die<br>Trainer erfasst wurden. Die Bestätigung ist erst 1 Stunde<br>vor Spielbeginn möglich |
| b Bestätigung Aufstellung ×                                                        | Kontrollieren Sie die Bestätigungen der Aufstellungen                                                                                      |
| Enverstanden Nicht einverstanden                                                   | Bestätigen Sie die Aufstellung mit "Einverstanden" oder                                                                                    |
| \$R0503996                                                                         | "nicht Einverstanden", indem Sie Ihr Passwort eingeben                                                                                     |
| Bestingungen Lineup nicht bestängt Tanner Gauc Lineup bestängt                     | und Bestätigen drücken.                                                                                                    |
| Abbrechen X Gestätigen Ø                                                           |                                                                                                    |
|                                                                                    | Sie können sich nun aus dem OSB abmelden.                                                                                                  |
| swiss<br>unihockey                                                                 | ➔ Viel Erfolg beim Leiten des Spiels!                                                                                                    |

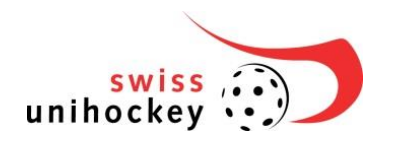

## 4.3.2 Aktionen nach dem Spiel

#### Bestätigung der Resultate

| Status<br>Spiel beendet                                                                                                    | Status Spiel beendet – Das Resultat muss bestätigt werden bis 15 Minuten nach dem Spiel.                                                                                                    |
|----------------------------------------------------------------------------------------------------|----------------------------------------------------------------------------------------------------|
| Al Resultat bestätigen     x                                                                                                    | Die Resultatsbestätigung erscheint beim Status "Spiel<br>beendet" automatisch.<br>Kontrollieren Sie das Resultat und die Ereignisse.<br>Ereignisse können bis 15 Minuten nach Spielende beim |
| Resultat bestätigen         Resultat bestätigen           Evstätigvergen<br>Tramer Hein:         Beyrinkett bestätigt<br>Schedulstetsr 1:         Sigen nicht bestätigt<br>schedulstetsr 1:         Sigen nicht bestätigt<br>bestätigtet bestätigt           00:01 - Spelekschetolle suchgefahrt         00:00 - Spelekschetolle suchgefahrt         Die State State | Spielsekretär geändert werden. Zum Aktualisieren der Ereignisse, wähle Sie das Grüne Symbol.                                                                                                 |
|                                                                                                    | Der PDF-Bericht wird nun generiert und innert 5 Minuten per Email an Sie zugestellt                                                                                                    |
| B Underfinierte Matchstrafen. Bille bestätigen Sie die zu definierende Matchstragfe bei ihrem <sub>X</sub> . Spieltekivetär                                                                                                    | MS undefiniert (MS 300). Die MS 300 kann nur durch<br>den Spielsekretär mutiert werden. Das Spiel kann erst<br>abgeschlossen werden, wenn die MS 300 definiert ist.                          |

### 4.3.2.1 Abmelden

| Abmelden           | Melden Sie sich nach dem Spiel resp. nach der jeweiligen<br>Erfassung ab. |
|--------------------|---------------------------------------------------------------------------|
| swiss<br>unihockey | Zum Abschluss schliessen Sie den Browser.                                 |

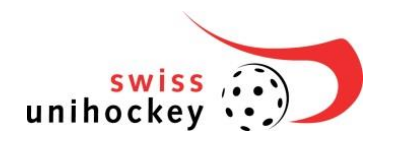

## 4.4 Spielsekretär

Als Spielsekretär gibt es drei verschiedene Grundaktionen zu unterscheiden. Eine vor, eine während und eine nach dem Spiel.

### 4.4.1 Aktionen vor dem Spiel

Vor dem Spiel müssen die eingetragenen Schiedsrichter kontrolliert und allenfalls angepasst werden.

|                                                                                                    | Diese Aktion ist nur durchzuführen, wenn die Schiedsrichter abweichend sind zum Aufgebot                                                                                                    |
|----------------------------------------------------------------------------------------------------|----------------------------------------------------------------------------------------------------|
| SCHIEDSRICHTER       1     Kronenberg Lukas       2     Kronenberg Christian                                                                          | Kontrollieren Sie die Aufstellung der Schiedsrichter. Falls<br>diese nicht korrekt sind, können diese durch Anwählen<br>des markierten Symbols neu erfasst werden.                                                 |
| Schiedsrichter 1 wechseln  Bisheriger SR 1: Kronenberg Lukas Neuer SR 1: Lizenznummer Nachname Vorname  Abbrechen X Schiedsrichter definitiv wechseln | Erfassen Sie einen neuen Schiedsrichter indem Sie die<br>SR****** Lizenznummer sowie den Vor- und<br>Nachnamen angeben. Durch die Bestätigung<br>"Schiedsrichter definitiv wechseln" bestätigen Sie die<br>Aktion. |
| swiss<br>unihockey                                                                                                    | Sie können sich nun aus dem OSB abmelden.<br>→ Viel Erfolg beim Erfassen der Ereignisse!                                                                                                    |
|                                                                                                    |                                                                                                    |

|                      |                     | Forfait:                                               |
|----------------------|---------------------|--------------------------------------------------------|
|                      |                     | Wird ein Spiel als Forfait gewertet, muss dies via OSB |
| Forfait-Sieg setzen: | Forfait-Sieg setzen | durch den jeweiligen Spielsekretär mittels             |
| fondit oleg seizen.  | Tonuit oldy setzen  | Resultatmeldung (5:0 ff) gemeldet werden. (Der         |
|                      |                     | Entscheid über die endgültige Wertung obliegt alleine  |
|                      |                     | der zuständigen Kommission von swiss unihockey.)       |

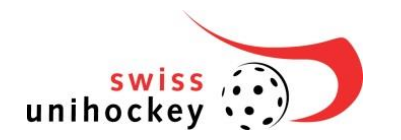

## 4.4.2 Aktionen während dem Spiel

### Spielerwechsel in der Aufstellung

| Captain: ≢<br>Goalies: ≢ | Wählen Sie das markierte Symbol der jeweiligen<br>Funktion. Die detaillierte Erfassung ist unter Trainer<br>erklärt. |
|--------------------------|----------------------------------------------------------------------------------------------------|
| Mannschaft: ≓            |                                                                                                    |

#### **Spielstatus Erfassen**

|                                    | Spielstatus wechseln     | Spielstatus wechseln: <ul> <li>Drittel</li> <li>Verlängerung</li> <li>Penalty</li> <li>Abbruch</li> <li>Forfait</li> </ul>                 |
|------------------------------------|--------------------------|----------------------------------------------------------------------------------------------------|
|                                    |                          | Wählen Sie die jeweilige Aktion aus: <ul> <li>Aktion Spielereignisse</li> </ul>                                                            |
| I <sup>■</sup> Spielstatus wechsel | n ×                      | <ul> <li>Spielereignisse:</li> <li>1. Drittel starten -&gt; 1. Drittel beenden</li> </ul>                                                  |
| Veröffentlicht:                    | Veröffentlicht           | (Zeitspanne: 0' – 20')                                                                                                    |
| 1. Drittel:                        | 1 Drittel starten        | • 2. Drittel starten -> 2. Drittel beenden                                                                                                 |
| 2. Drittel:                        | 2. Drittel starten       | (Zeitspanne: 20' – 40')                                                                                                    |
| 3. Drittel:                        | 3. Drittel starten       | • 3. Drittel starten -> 3. Drittel beenden                                                                                                 |
| Verlängerung:                      | r Verlängerung starten   | (Zeitspanne: 40' – 60')                                                                                                    |
| Penaltvschiessen:                  | Penaltyschiessen starten | <ul> <li>Verlängerung starten -&gt; Verlängerung</li> </ul>                                                                                |
| Spiel beenden:                     | Sniel beenden            | beenden (Zeitspanne: 60' – 80')                                                                                                    |
| Spiel beendert:                    | Decultat bestätigen      | Penaltyschlessen starten                                                                                                    |
| spiel beender.                     | Resultar Destalligen     | (Zeitspanne: $80^{\circ} - 100^{\circ}$ )                                                                                                  |
| Forfait-Sieg setzen:               | Forfait-Sieg setzen      | Spiel beenden                                                                                                    |
| Spiel abbrechen:                   | Spiel abbrechen          | Resultat bestatigen                                                                                                    |
| Status:                            | Spielstatus zurücksetzen | Weitere Ereignisse                                                                                                    |
|                                    |                          | Forfait-Sieg setzen                                                                                                    |
|                                    | Schliessen O             | <ul> <li>Spiel abbrechen</li> <li>Spielstatus zurücksetzen (VORSICHT:<br/>löscht alle Spielereignisse der jeweiligen<br/>Phase)</li> </ul> |
|                                    |                          | Zum verlassen, "Schliessen" wahlen.                                                                                                    |

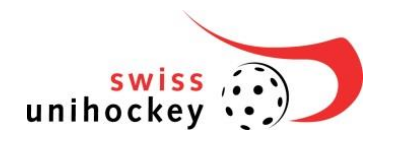

|                                                                                                    | Rostätigen Sie die Aktienen jeweile mit Ok"                                                                                   |
|----------------------------------------------------------------------------------------------------|----------------------------------------------------------------------------------------------------|
| 2. Drittel starten ×                                                                                                    | Bestaligen Sie die Aktionen jeweils mit "OK .                                                                                 |
| Wolten Sie den Spiel-Status wirklich ändern?<br>Abbrechen X                                                                  | Die jeweiligen Aktionen werden danach sofort verbucht und können mit der Funktion "Spielstatus zurücksetzen" gelöscht werden. |
|                                                                                                    | Spiel abbrechen:                                                                                                    |
| Oriel abbreak and Oriel abbreak and                                                                                          | Wird ein Spiel abgebrochen muss dies erfasst                                                                                  |
| spier abbrechen: Spier abbrechen                                                                                             | werden. Das Spiel kann zu einem weiteren Zeitpunkt                                                                            |
|                                                                                                    | an derselben Stelle weitergeführt werden.                                                                                     |
| Spiel abbrechen ×                                                                                                    | Bestätigen Sie den Abbruch                                                                                                    |
| Achtungt Sie sind im Begriff, das Spiel abzubrechent                                                                         |                                                                                                    |
| Abbrechen 🗙 🛛 Ok O                                                                                                    |                                                                                                    |
| Status: Spiel weiterfahren                                                                                                   | Spiel weiterfahren                                                                                                    |
| Spielstatus zurücksetzen ×                                                                                                   | Es wird nur der Status "abgebrochen" gelöscht.                                                                                |
| Durch das zurücksetzen des Spielskalas werden alle in diesem Status gespiecherten Evenis geblacht. Violen Sie dies winklich? |                                                                                                    |
| Addresshen X Cx O                                                                                                    |                                                                                                    |

#### Anzeige von Ereignissen Die verbuchten Ereignisse können rechts unter "Ereignisse" eingesehen werden. **iiii** Ereignisse Zum Löschen eines Ereignisses wählen Sie das [X] EREIGNISSE: Symbol. 00:02:09 - Timeout Heim × Zum Mutieren eines Ereignisses wählen Sie das Floorball Köniz Ereignis. 00:02:09 - Pfostenschuss × Nico Bigler 00:02:09 - 2'-Strafe (205) × Nico Bigler 00:02:09 - Goal × Nico Bigler (S. Schlichting)

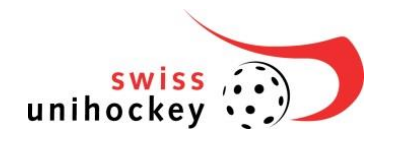

| <br>Ereignis lö<br>Wollen Sie d | bschen<br>das Ereignis 2-Strafe He                                                                                                    | eim (802) (00:00:00) wirl                                                                                                    | X                                                                                                    | Bestätigen Sie das Löschen des Ereignisses mit "Ok".                                                                              |
|---------------------------------|----------------------------------------------------------------------------------------------------|----------------------------------------------------------------------------------------------------|----------------------------------------------------------------------------------------------------|----------------------------------------------------------------------------------------------------|
|                                 | Abb                                                                                                    | orechen 🗙 Ok 📀                                                                                                    |                                                                                                    |                                                                                                    |
| Strafe bucher                   | n (Michail Podhrasky, HC Ryn<br>0 1 1<br>2 diade<br>Matchatar II<br>Matchatar II<br>Onderferer Matchatar<br>Gelährticher Stockensatz<br>Unkarretiker Körstematz<br>Unkarretiker Abstand<br>Watsden der Stratbank<br>Versteden der Stratbank<br>Versteden der Stratbank | 2 Strate<br>Stockers Winterthur)<br>Stockers II<br>Stockers II<br>Stockers II<br>Stockers II<br>Stockers<br>Stockers<br>Stocke | 10' filmale<br>Matcharake II<br>Hotben din Stockes<br>Stossen<br>Speter mit Hochskophade<br>Speter mit Hochskophade<br>Speter mit Hochskophade<br>Speter mit Hochskophade<br>Speter mit Hochskophade<br>Speter mit Hochskophade<br>Reddameterne geter Stockes<br>Universitaseen Richtigst Torp. | Beispiel Mutation Strafe: Ändern Sie die Angaben<br>und wählen "Strafe buchen"                                                    |
|                                 | Abbr                                                                                                    | ecter × State botten O                                                                                                    | ı                                                                                                    | Während des Spiels können verschiedene Aktionen verbucht werden. Unter laufenden Spielaktionen sind folgende Punkte zu verstehen: |
| Strafe buchen                   |                                                                                                    |                                                                                                    |                                                                                                    | <ul><li>Tor buchen</li><li>Strafe buchen</li><li>Goalie left/back buchen</li></ul>                                                |
|                                 | Goali                                                                                                    | ie left/back buch                                                                                                    | en                                                                                                    | <ul><li>Spieler Aktion buchen</li><li>Timeout buchen</li></ul>                                                                    |
| Spieleraktion buchen            |                                                                                                    |                                                                                                    |                                                                                                    | <ul><li>Laufende Strafen</li><li>Spielereignisse</li></ul>                                                                        |
|                                 | Т                                                                                                    | ïmeout buchen                                                                                                    |                                                                                                    | Strafe Betreuer                                                                                                    |
| Laufende 2 Minuten Strafen      |                                                                                                    |                                                                                                    |                                                                                                    |                                                                                                    |
|                                 | S                                                                                                    | Spielereignisse                                                                                                    |                                                                                                    |                                                                                                    |
|                                 | S                                                                                                    | Strafe Betreuer                                                                                                    |                                                                                                    |                                                                                                    |

Nachfolgend werden die Aktionen einzeln erläutert.

### Tor buchen

|       | Nico Bigler (O)                | Markieren S   | ie den   | Spieler, | welcher | als | Torschütze |
|-------|--------------------------------|---------------|----------|----------|---------|-----|------------|
| C [0] | 436713 - Junioren U18 Regional | erfasst werde | en soll. |          |         |     |            |

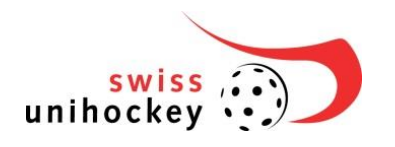

|                 |                            | Tor buchen                   |                      | Wählen Sie "Goal buchen".        |
|-----------------|----------------------------|------------------------------|----------------------|----------------------------------|
| • Tor buchen (M | lichal Podhrasky, HC Ryche | enberg Winterthur)           |                      | Wählen Sie die Details zum Goal: |
| Spielzeit:      | 0 : 2                      |                              |                      | Spielzeit                        |
| Assist:         | Kein Assist                | [24] Kari Juhani Koskelainen | (9) Benjamin Borth   |                                  |
|                 | [21] Niklas Niiranen       | [0] Fredrik Holtz            | [6] Sämi Gutknecht   | • ASSISI                         |
|                 | [4] Nils Conrad            | [20] Felix Buff              | [13] Lukas Grunder   |                                  |
|                 | [16] Moritz Schaub         | [0] Sandro Cesca             | [22] Michel Wöcke    | Bestätigung mit Tor buchen"      |
|                 | [66] Rasmus Sundstedt      | [34] Michel Schwerzmann      | [27] Yves Huser      | Destaligung mit "Tor buchen      |
|                 | [1] Ruven Gruber           | [5] Mikko Hautaniemi         | [6] Tim Aeschimann   |                                  |
|                 | [0] Joachim Baumann        | [0] Matthias Büchi           | [7] Yannick Bühlmann |                                  |
|                 | [18] Cédric Rüegsegger     |                              |                      |                                  |
|                 |                            |                              |                      |                                  |
|                 |                            | varben ¥ Tex besters         |                      |                                  |

## Penalty buchen (Nur in der Phase Penaltyschiessen verfügbar)

| C [0] Nico Bigler (O)<br>436713 - Junioren U18 Regional             | Markieren Sie den Spieler, welcher als Penaltyschütze erfasst werden soll. |
|---------------------------------------------------------------------|----------------------------------------------------------------------------|
| Penalty buchen                                                      | Wählen Sie "Penalty buchen".                                               |
| Panality burban (Mirbal Porthrasky: HC Rychanharn Winterthur)     v | Wählen Sie die Details zum Penalty:                                        |
| or renary sourcen (michai roomaay), no nyuranaany vaniterinan) 🛛 🛪  | Treffer                                                                    |
| Spletzerit: 60 : 1 Penalty: Terffer Verschossen                     | Verschossen                                                                |
| Abbrechen X Penalty buchen O                                        | Bestätigen Sie mit "Penalty buchen" und wiederholen Sie                    |
|                                                                     | den Vorgang bis das Penaltyschiessen entschieden ist.                      |
| Spiel beenden: Spiel beenden                                        | Wählen Sie "Spiel beenden".                                                |
| ⊙ Penalty Sieger buchen                                             | Buchen Sie das Siegerteam. Dem Siegerteam wird 1                           |
|                                                                     | Punkt addiert. Danach darf das Spiel NICHT mehr                            |
| Team Heim Team Gast                                                 | zurückgesetzt werden!                                                      |
| 0k <b>O</b>                                                         |                                                                            |

## Strafe buchen

| C [0] Nico Bigler (O)<br>436713 - Junioren U18 Regional | Markieren Sie den Spieler, gegen welchen eine Strafe erfasst werden soll. |
|---------------------------------------------------------|---------------------------------------------------------------------------|
| Strafe buchen                                           | Wählen Sie "Strafe buchen".                                               |

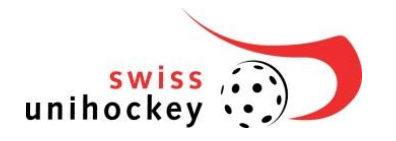

| zeit: | 0 2                         |                           |                               |
|-------|-----------------------------|---------------------------|-------------------------------|
| orie: | 2 Strate                    | 5' Strafe                 | 10' Strafe                    |
|       | Matchstrafe I               | Matchstrafe II            | Matchstrafe III               |
|       | Undefinierte Matchstrafe    |                           |                               |
| afe:  | Slockschlag                 | Blockleren des Stockes    | Heben des Stockes             |
|       | Gefährlicher Stockeinsatz   | Hoher Stock               | Stossen                       |
|       | Überharter Körpereinsatz    | Hatten                    | Sperren                       |
|       | Unkorrekter Abstand         | Bodenspiel                | Spielen mit HandiKopf/Arm     |
|       | Aktive Torhüterbehinderung  | Wechselfehler             | Zu viele Spieler              |
|       | Weder. Vergegen eines Tea . | Spielverzögerung          | Reklamieren                   |
|       | Verlassen der Strafbank     | Unkorrekte Ausrüstung     | Falsche Materialbeansland     |
|       | Verhindem eines Tores       | Spielen ohne Stock        | Nichtentfernen gebr. Stockes  |
|       | Unkorrekte Kleidung         | Entgegenn. Stock auss. We | Unterlassene Richtigst. Torp. |

Wählen Sie die Details zur Strafe:

- Spielzeit
- Strafe
- Strafencode (erscheint erst nach Auswahl der Strafe)

Bestätigung mit "Strafe buchen".

|                                                        | At                                                                                                    | brechen X Strate buchen C |                 |                                                       |
|--------------------------------------------------------|----------------------------------------------------------------------------------------------------|---------------------------|-----------------|-------------------------------------------------------|
| <ul> <li>Strafe buche</li> </ul>                       | O Strafe buchen (Michal Podhrasky, HC Rychenberg Winterthur) ∞                                                                   |                           |                 | MS undefiniert (MS 300): Die undefinierte Matchstrafe |
| Spielzeit:                                             | 0 : 2                                                                                                    |                           |                 | kann genutzt werden, wenn der Schiedsrichter keine    |
| Kategorie:                                             | 2' Strafe                                                                                                    | 5' Strafe                 | 10' Strafe      | definitive MS aussprechen kann wie MS1 MS2 oder       |
|                                                        | Matchstrafe I                                                                                                    | Matchstrafe II            | Matchstrafe III |                                                       |
|                                                        | Undefinierte Matchstrafe                                                                                                    |                           |                 | MS3. Die MS undefiniert muss am Ende des Spiels       |
| Strafe:                                                | Undefinierte Matchstrafe                                                                                                    |                           |                 | zwingend definiert werden.                            |
|                                                        |                                                                                                    |                           | _               | g                                                     |
|                                                        | A                                                                                                    | Strafe buchen             |                 |                                                       |
|                                                        |                                                                                                    |                           |                 | Zu definierende MS undefiniert (MS 300). Die MS 300   |
| Succesar                                               |                                                                                                    |                           |                 | kann nur durch den Spielsekretär mutiert werden. Das  |
| <ul> <li>Undefinierte</li> <li>Spielsekretä</li> </ul> | <ul> <li>Undefinierte Matchstrafen. Bitte bestätigen Sie die zu definierende Matchstragfe bei ihrem<br/>Spielsekretär</li> </ul> |                           |                 |                                                       |
| 5                                                      |                                                                                                    |                           |                 | Spiel kann erst abgeschlossen werden, wenn die MS 300 |
|                                                        |                                                                                                    |                           |                 | definiert ist.                                        |

## Goalie left/back buchen

| Samuel Zimmermann (O)<br>G1 [0] 411862<br>Herren GF NLA | Markieren Sie einen Goalie.           |
|---------------------------------------------------------|---------------------------------------|
| Goalie left/back buchen                                 | Wählen Sie "Goalie left/back buchen". |
| Ø Goalie left/back (Tigers Langnau)                     | Wählen Sie die Details:               |
| Spielzeit: 0 : 2                                        | Spielzeit                             |
| Abites: Goale left for Goale best                       | Aktion                                |
| Abbrechen X Abbre buchen C                              | Bestätigung mit "Aktion buchen".      |

#### **Spieler Aktion buchen**

| C [0] Nico Bigler (O)<br>436713 - Junioren U18 Regional | Markieren Sie den Spieler/Goalie, welchem eine Aktion erfasst werden soll. |
|---------------------------------------------------------|----------------------------------------------------------------------------|
| Spieleraktion buchen                                    | Wählen Sie "Spieler Aktion buchen".                                        |

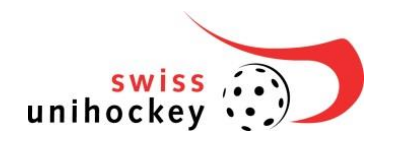

| O Spieleraktion buchen (Yannick Bärtschi, Tigers Langnau) |                     |               |            | Wählen Sie die Details zur Aktion aus: |              |                           |
|-----------------------------------------------------------|---------------------|---------------|------------|----------------------------------------|--------------|---------------------------|
| Spielzeit:                                                | 0 : 2               |               |            |                                        | Spielzeit    | Spielzeit                 |
| Aktion:                                                   | Goaliewechsel       | Pfostenschuss | Verletzung |                                        | -            | Aktion                    |
|                                                           | Penalty verschossen | Lattenschuss  | Eigentor   |                                        | •            | AKIIOT                    |
|                                                           | Best Player         | Strafstoss    |            |                                        |              |                           |
|                                                           |                     |               |            |                                        | Bestäti      | auna mit "Aktion buchen". |
| Abbrechen X Aklion buchen O                               |                     |               |            |                                        | 5 5 <i>"</i> |                           |

### **Timeout buchen**

| Timeout buchen                               |   | Wählen Sie "Timeout buchen".      |
|----------------------------------------------|---|-----------------------------------|
| O Timeout buchen                             | × | Wählen Sie die Details:           |
| Spelezett: 0 : 0 1 ▼ 1 ▲ 10 ▼ 10 ▲           |   | Spielzeit                         |
| Timeout: SV Wile: Enigen UHC Allgator Malana |   | Timeout                           |
| Abbrachen X Trewood bachen O                 |   | Bestätigung mit "Timeout buchen". |

### Laufende Strafen/Strafe beenden

| Status<br>1. Drittel<br>Laufende Strafe aktiv                                                                            | Laufende Strafen werden präsent angezeigt. |
|----------------------------------------------------------------------------------------------------|--------------------------------------------|
| Laufende 2 Minuten Strafen                                                                                               | Wählen Sie "Laufende Strafen".             |
|                                                                                                    | Wählen Sie die Aktion aus:                 |
| O Laufende 2 Minuten Strafen ×                                                                                           | Spielzeit                                  |
| Spelzenic         0         :         2           Strafenic         00.00.01-10] Michael Podrizally - 2-State Herm (201) | Jeweilige Strafe                           |
| Abbrechen X State benode: O                                                                                              | Bestätigung mit "Strafe beenden".          |

Spielereignisse

| Spielereignisse                                                                                                    | Wählen Sie "Spielereignisse".                                                                                                  |
|----------------------------------------------------------------------------------------------------|----------------------------------------------------------------------------------------------------|
| Spietereignisse      s      spietereignisse     spietereignisse     spietereignisse     spietereignisse     spietereignisse     spietereignis     spietereignis     spiet | <ul> <li>Wählen Sie die Aktion aus:</li> <li>Spielzeit</li> <li>Spielereignisse</li> <li>Erfassen Sie die Bemerkung</li> </ul> |
| Schlussisst erginnen mit HER MUSS EIn TOXT DIVOESCEEN WERDON<br>Addrectes X Gewennigen spinkhers C                                                                                                    | Bestätigung mit "Spielereignis speichern".                                                                                     |

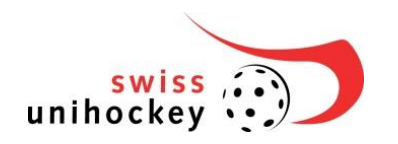

#### **Strafe Betreuer**

| Strafe Betreuer  |                              |                            |                         | Wählen Sie "Strafe Betreuer".<br>Wählen Sie die Aktion aus: |  |
|------------------|------------------------------|----------------------------|-------------------------|-------------------------------------------------------------|--|
|                  |                              |                            | ×                       |                                                             |  |
| Spielzeit:       | 0 : 2                        |                            |                         | Spielereignisse                                             |  |
| Spielereignisse: | Betreuer 2' Strafe           | Betreuer 5' Strafe         | Betreuer 10' Strafe     | Spieler                                                     |  |
|                  | Betreuer Matchstrafe 1       | Betreuer Matchstrafe 2     | Betreuer Matchstrafe 3  |                                                             |  |
| Spieler :        | (0) Joachim Baumann          | [0] Sandro Cesca           | [0] Matthias Büchi      |                                                             |  |
|                  | [0] Fredrik Holtz            | [1] Ruven Gruber           | [3] Michal Podhrasky    | Bestätigung mit "Spielereignis speichern".                  |  |
|                  | [4] Nils Conrad              | [5] Mikko Hautaniemi       | [6] Sámi Gutknecht      |                                                             |  |
|                  | [6] Tim Aeschimann           | [7] Yannick Bühlmann       | [9] Benjamin Borth      |                                                             |  |
|                  | [13] Lukas Grunder           | [16] Moritz Schaub         | [18] Cédric Rüegsegger  |                                                             |  |
|                  | [20] Felix Buff              | [21] Niklas Niiranen       | [22] Michel Wöcke       |                                                             |  |
|                  | [24] Kari Juhani Koskelainen | [27] Yves Huser            | [34] Michel Schwerzmann |                                                             |  |
|                  | [66] Rasmus Sundstedt        |                            |                         |                                                             |  |
|                  |                              |                            |                         |                                                             |  |
|                  | Abbreche                     | n X Spielereignis speicher | 0                       |                                                             |  |
|                  |                              |                            |                         |                                                             |  |

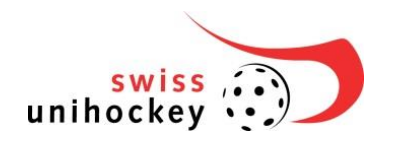

## 4.4.3 Aktionen nach dem Spiel

| Status 🕞                                                                                                    | Status Spiel beendet – Das Resultat muss bis spätestens<br>15 Minuten nach dem Spiel bestätigt werden. |  |  |
|----------------------------------------------------------------------------------------------------|----------------------------------------------------------------------------------------------------|--|--|
| Spiel beendet                                                                                                    |                                                                                                    |  |  |
|                                                                                                    | Wählen Sie den Status "Resultat bestätigen". Die                                                       |  |  |
| Chiel beendet                                                                                                    | Bestätigung ist erst Möglich wenn, alle Akteure bereits                                                |  |  |
| spiel beendet. Resultat bestatigen                                                                                                    | bestätigt haben, oder 15 Minuten zum Spielende                                                         |  |  |
|                                                                                                    | vergangen sind. Die Funktion bleibt so lange                                                           |  |  |
| KÖ Resultat bestätigen ×                                                                                                    | Erfassen Sie die zusätzlichen Informationen                                                            |  |  |
| Heim-Mannschaft 1 Zuschauer* 12000                                                                                                    | Zuschauer                                                                                              |  |  |
| Uses Advancement<br>Vettelogrammy<br>Penaltyschlester<br>Zoschaver<br>Bjeldbauer (Minutes)<br>0<br>Sjeldbauer (Minutes)                                      | Spieldauer                                                                                             |  |  |
| Achtung: Das Feid für Schlussbemenlungen ist nur in dringenden Pällen auszufüllen und hat eine Meidung an die Geschäftsstelle<br>von suns unthockey zu Pöge. | Ergänzen Sie wenn nötig den Schlusstext, kontrollieren                                                 |  |  |
| Bisher erfaster Gobisstent:<br>Schlusstent erganzen mit:                                                                                                    | die Bestätigungen sowie die Ereignisse.                                                                |  |  |
| Benchtsführer: 350/01583                                                                                                    | WICHTIG: Bitte fügen Sie nur dann einen Schlusstext ein,                                               |  |  |
| Resultat bestähgen Resultat bestähgen                                                                                                    | wenn es zwingend von Nöten ist.                                                                        |  |  |
| estandgungen<br>Talaier Heim Spiel nicht bestäfigt<br>Trainer Gast: Spiel bestägt<br>Schledirchfet 1: Spiel nicht bestäfigt                                  |                                                                                                    |  |  |
| Schledbrichter 2: Spiel bestängt<br>0:00 I - Matchentrate I Heim (201)<br>In X Armin Bunchtsmite (201)                                                       | Bestätigen Sie danach das Spiel mit Ihrem Passwort.                                                    |  |  |
| romovier volltättig                                                                                                    |                                                                                                    |  |  |
|                                                                                                    | Der PDF-Bericht wird nun generiert und innert 5 Minuten                                                |  |  |
|                                                                                                    | per Email an Sie zugestellt                                                                            |  |  |

### 4.4.3.1 Abmelden

| Abmelden           | Melden Sie sich nach dem Spiel resp. nach der jeweiligen<br>Erfassung ab. |
|--------------------|---------------------------------------------------------------------------|
| swiss<br>unihockey | Zum Abschluss schliessen Sie den Browser.                                 |

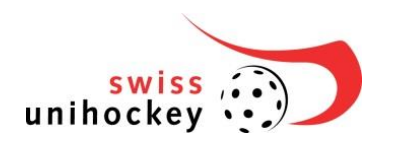

Weiterführende Informationen

## 5 Weiterführende Informationen

Die FAQ's finden Sie unter:

http://www.swissunihockey.ch/osb-faq

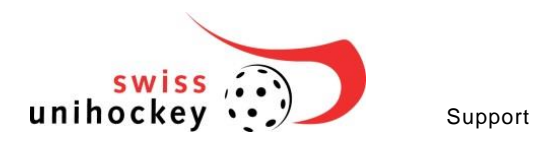

## 6 Support

Für technischen Support stehen wir Ihnen gerne zur Verfügung

| Währen den Bürozeiten                       |                                     |  |
|---------------------------------------------|-------------------------------------|--|
| Thomas Günthart                             | thomas.guenthart@swissunihockey.ch  |  |
| (IT)                                        | 031/3302457                         |  |
|                                             |                                     |  |
| Carla Scheidegger                           | carla.scheidegger@swissunihockey.ch |  |
| (Meisterschaft)                             | 031/3302450                         |  |
|                                             |                                     |  |
| Ausserhalb der Bürgzeiten (Nur während de   | n Einführungsphason)                |  |
| Aussenhalb der Burozeitert (Nur Wahlend der |                                     |  |
| Hotline 1-Level Support                     | osb-support@swissunihockey.ch       |  |
|                                             | 031/3302499                         |  |
|                                             |                                     |  |